## Inscrivez-vous à **FR***P***BOOKS**

L'inscription à FReBOOKS se fait par la création d'un **compte SWITCH edu-ID.** Avant de commencer l'inscription, assurez-vous d'avoir accès à votre boîte mail et votre téléphone mobile (si vous indiquez un numéro mobile lors de l'inscription).

Le personnel des bibliothèques peut vous assister dans vos démarches !

| 1. Ouvrez le formulaire d'inscription |                       |  |
|---------------------------------------|-----------------------|--|
| Soit sur l'ordinateur                 | registration.slsp.ch/ |  |
| soit sur le smartphone                |                       |  |

| 2. Remplissez le formulaire                                                       |        |                                                        |
|-----------------------------------------------------------------------------------|--------|--------------------------------------------------------|
| A. Cliquez sur<br>« Démarrer l'enregistrement »                                   | Démai  | rrer l'enregistrement                                  |
| B. Cliquez sur<br>« Créer un compte »                                             | Email: | john.doe@example.org                                   |
| C. Remplissez le formulaire                                                       |        | Créer un compte                                        |
| D. Acceptez les conditions<br>d'utilisation et<br>cliquez sur « Créer un compte » |        | accepte les conditions d'utilisation de Switch edu-ID. |

| 3. Vérifiez l'adresse e-mail                                                                                                   |                                                                                                    |
|----------------------------------------------------------------------------------------------------|----------------------------------------------------------------------------------------------------|
| A. Un e-mail vous a été envoyé.<br>Ce mail contient un le lien de<br>confirmation. Ouvrez ce lien !                            |                                                                                                    |
| B. Retournez dans le formulaire<br>d'inscription SWITCH edu-ID.<br>Cliquez sur « Continuez au service<br>enregistrement SLSP » | SWITCHedu-ID & Henry Se deconnector Ade FR-<br>Inscription<br>Creation du compte Verification e-mail Activation du compte<br>Activation du compte |
|                                                                                                    | Conditioner dialassion - Mon lighter - Monance                                                                                                    |

| 4. Validez votre inscription                                                                                                    |                                                                                                    |  |
|----------------------------------------------------------------------------------------------------|----------------------------------------------------------------------------------------------------|--|
| A. Ecrivez un e-mail à <u>bcu@fr.ch</u> et<br>donnez les informations ci-contre                                                                         | <b>Objet</b> : Validation FReBOOKS<br><b>Nom :</b> [indiquez votre nom]<br><b>Prénom :</b> [indiquez votre prénom] |  |
| B. Nous répondons à votre message<br>du lundi au vendredi de 8h00 à<br>17h00 et vous informons par e-<br>mail dès que votre inscription est<br>validée. |                                                                                                    |  |

| 5. Tenez à jour vos données personnelles !                       |                   |  |
|------------------------------------------------------------------|-------------------|--|
| Vous avez changé d'adresse ou de<br>numéro de téléphone ?        |                   |  |
| Mettez à jour vos données personnelles<br>en vous connectant à : | https://eduid.ch/ |  |

| 6. Les logins des plateformes FReBOOKS                                                                     |                                                                                                    |  |
|----------------------------------------------------------------------------------------------------|----------------------------------------------------------------------------------------------------|--|
| <ul> <li>Cantook</li> <li>Onleihe</li> <li>Overdrive</li> <li>Freegal Music</li> <li>Filmfriend</li> </ul> | Login/Nom d'utilisateur :Votre adresse e-mailMot de passe :Le mot de passe de la SWITCH edu-ID                                                            |  |
| • Pressreader                                                                                              | Pour vous connecter à la plateforme « Pressreader », vous aurez<br>besoin d'une carte de la BCU. Adressez-vous directement à la BCU :<br><u>bcu@fr.ch</u> |  |